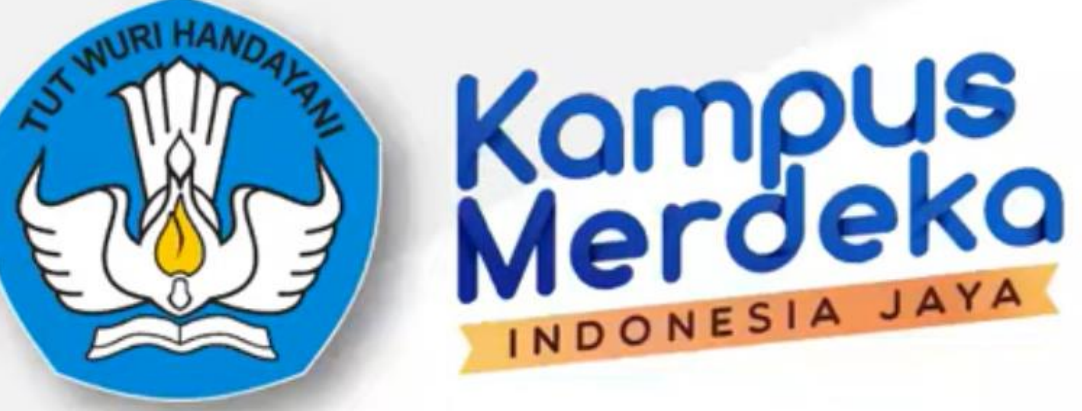

### Aplikasi Merdeka Belajar Kampus Merdeka

https://kampusmerdeka.kemdikbud.go.id

### Pencatatan kegiatan kampus merdeka

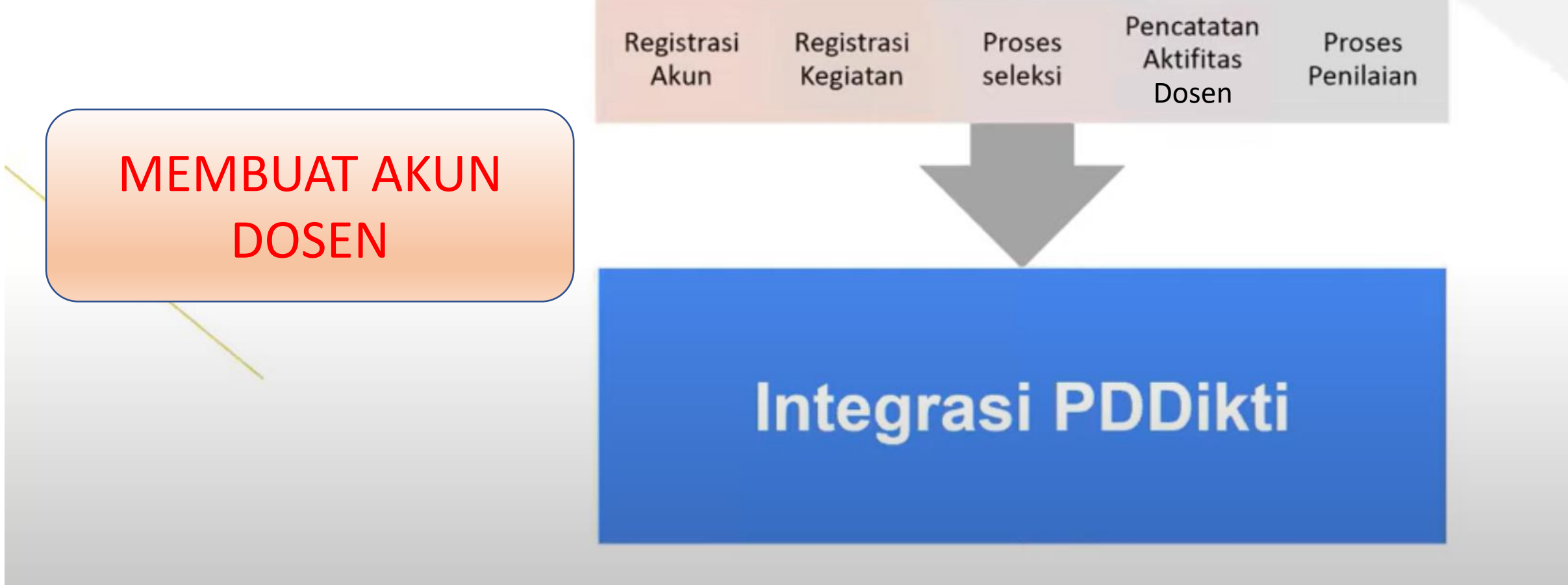

Kampus

aru!) Laman Kampus Merdeka telah diperbarui dengan sistem yang lebih baik dan ramah guna. Mohon masuk ke akun Anda untuk pengumuman terbaru.

Jika ada pertanyaan, silakan menggunakan fitur tanya jawab yang ada di laman ini.

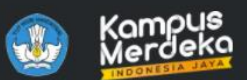

Home Program

A Masuk

0

😸 Incognito

X

# Ambil Kendali Masa Depanmu

Kampus Merdeka adalah cara terbaik berkuliah. Dapatkan kemerdekaan untuk membentuk masa depan yang sesuai dengan aspirasi kariermu.

Klik menu Masuk untuk memulai pendaftaran

Daftar Program

4

Baru! Laman Kampus Merdeka telah diperbarui dengan sistem yang lebih baik dan ramah guna. Mohon masuk ke akun Anda untuk pengumuman terbaru.

Jika ada pertanyaan, silakan menggunakan fitur tanya jawab yang ada di laman ini.

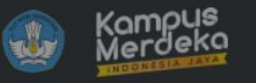

## **Ambil I** Masa E

Kampus Merdeka adalah ca untuk membentuk masa de

Daftar Progr

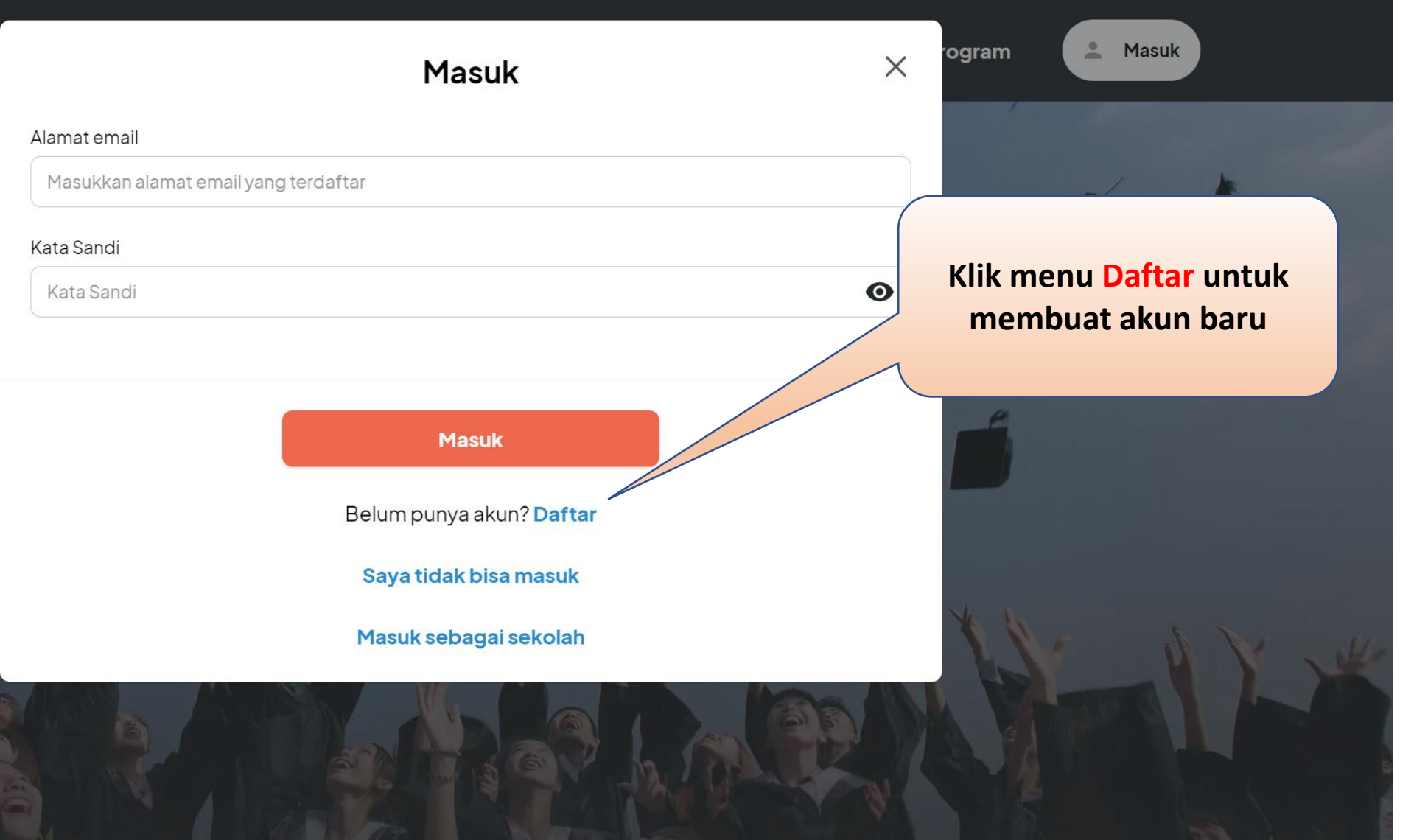

🗢 🗞 🛧 🚓 Incognito

×

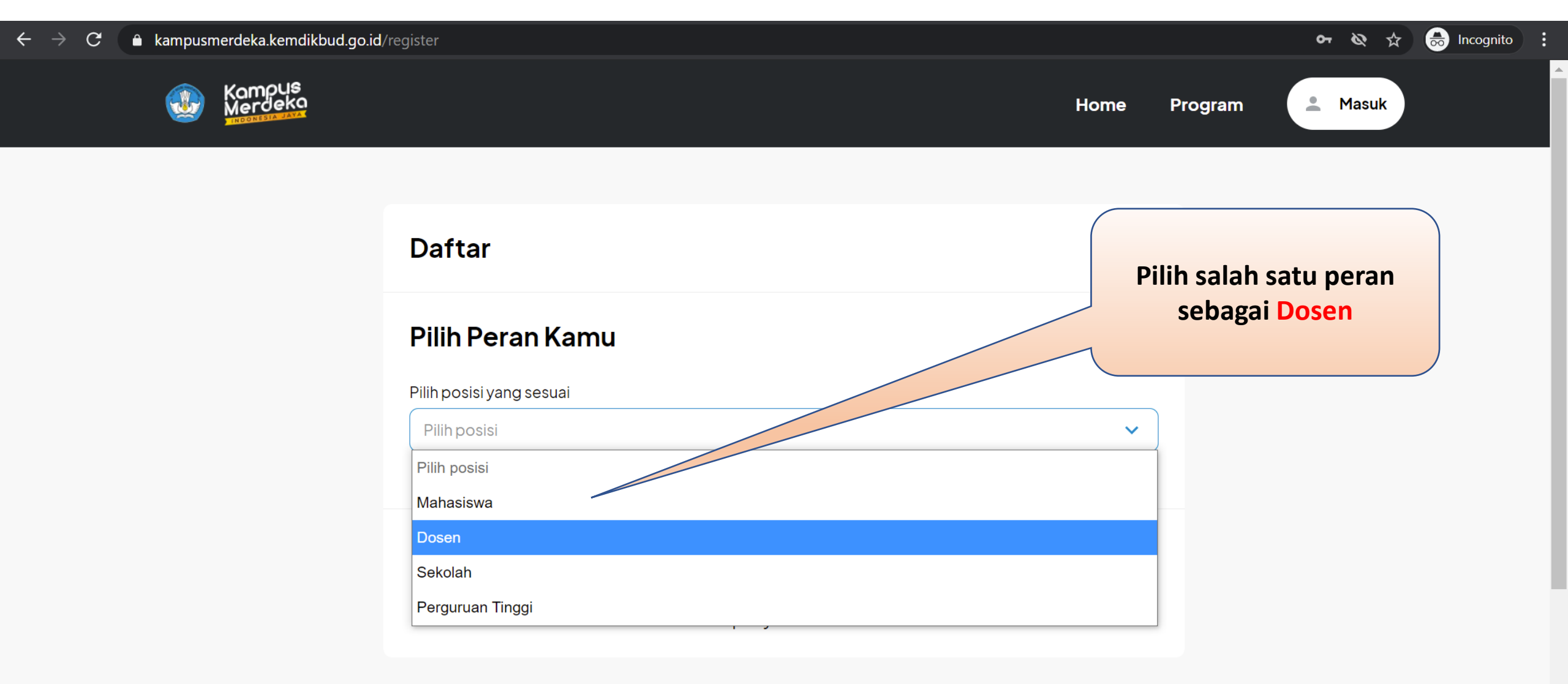

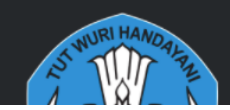

Kementerian Pendidikan dan Kebudayaan Indonesia Direktorat Jenderal Pendidikan Tinggi Navigasi

**Tautan Eksternal** 

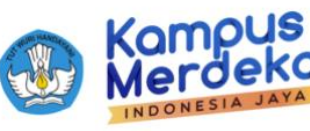

#### Daftar Akun Kampus Merdeka

| Nama    |
|---------|
| Rini f  |
| Tgl. La |
| 20/0    |
| Email   |

Dan beri tanda pada I'm not a robot

Lengkapi data NAMA,

**TGL LAHIR, EMAIL,** 

**RE-EMAIL, REGISTER** 

**SEBAGAI** 

Beri tanda pada bagian saya telah membaca dan menyetujui...

| memastikan hal tersebut       |       |
|-------------------------------|-------|
| Nama :                        |       |
| Rini Nurhakiki                |       |
| Tgl. Lahir :                  |       |
| 20/03/1956                    |       |
| Email :                       |       |
| rini.nurhakiki.fmipa@um.ac.id |       |
| Re-Email :                    |       |
| rini.nurhakiki.fmipa@um.ac.id |       |
| Register Sebagai :            |       |
| Dosen                         | ~     |
| I'm not a robot               | at &  |
| Merdeka Belajar<br>Daftar     | uera. |
| Sudah Punya Akun? Login       |       |

📸 Sekolah Silakan Login di Sini

Daftar Sebagai Mitra

Kembali Ke Halaman Website

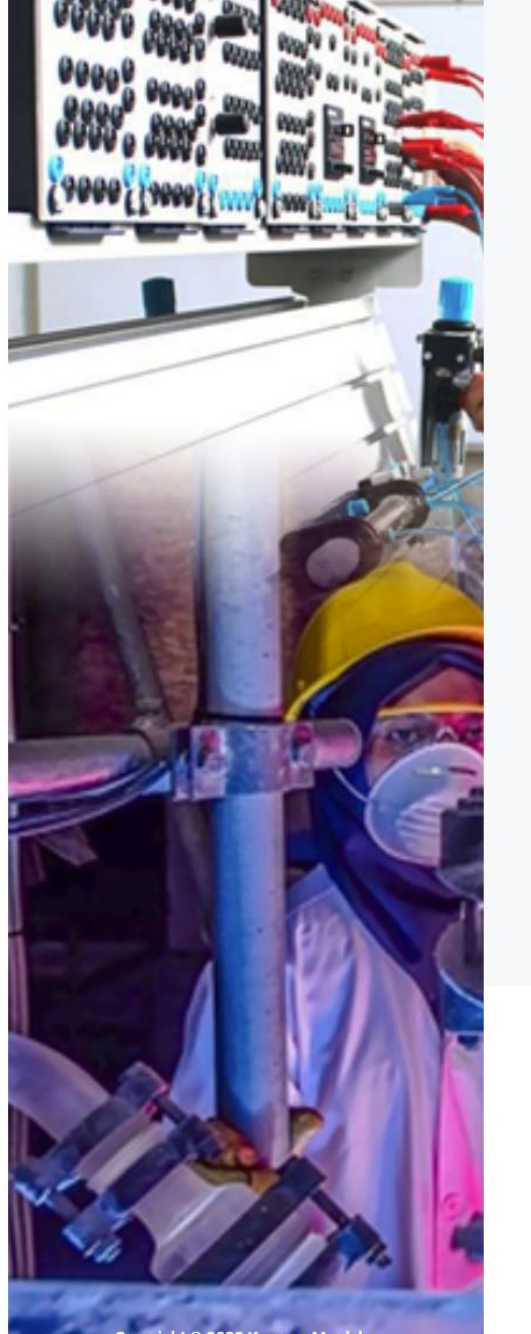

| $\leftarrow$ $\rightarrow$ C $ ho$ mail.google.com/    | mail/u/0/#inbox/FMfcgzGkXSZFxXCTfPnSlcHspGzCZGKn                                                                                                    | 🖈 👼 Incognito 🚦                                      |
|--------------------------------------------------------|----------------------------------------------------------------------------------------------------|------------------------------------------------------|
| 😑 附 Gmail                                              | Q Telusuri email dan chat                                                                                                    | ● Aktif ▼ ⑦ 🕄 🏭 🛞 🖍                                  |
| - Email                                                | $\leftarrow  \fbox  \textcircled{1}  \textcircled{1}  \textcircled{1}  \textcircled{2}  \textcircled{2}  \end{array}{2}  \r{2}  \r{2}  \r{2}  \r{2}  \r{2}  \r{2}  \r{2}  \r{2}  \r{2}  \r{2}  \r{2}  \r{2}  \r{2}  \r{2}  \r{2}  \r{2}  \r{2}  \r{2}  \r{2}  \r{2}  \r{2}  \r{2}  \r{2}  \r{2} $ | 1 dari 2.545 < > 📖 🛪 🛐                               |
| Image: Kotak Masuk2.007☆Berbintang                     | Aktivasi Akun : MBKM 🔉 Kotak Masuk X                                                                                                    |                                                      |
| <ul><li>Ditunda</li><li>Penting</li></ul>              | Administrator : Kampus Merdeka <noreply-kampusmerdeka@kemdikbud.go.id><br/>kepada saya 👻</noreply-kampusmerdeka@kemdikbud.go.id>                                                                                                    | Perhatikan Email dan                                 |
| <ul> <li>Terkirim</li> <li>Draf</li> <li>13</li> </ul> | ズ <sub>A</sub> Melayu ▼                                                                                                    | untuk masuk aplikasi MBKM                            |
|                                                        | Pendaftaran Berhasil!<br>Hallo Rini Nurhakiki                                                                                                    | +                                                    |
| Tidak ada percakapan                                   | Terima kasih telah melakukan registrasi akun Merdeka Bergar, Kampus Merdeka, berikut adalah informasi akun and<br>Email : <u>rini.nurhakiki.fmipa@um.ac.id</u><br>Password :<br>untuk dapat mengakses laman Merdeka Belajar : Kampus Merdeka, silahkan aktivasi akun dengan klik tombol "AKTI                                                                                                    | da :<br>IFKAN AKUN" di bawah ini :                   |
| ✓ Ruang +                                              | AKTIFKAN AKUN<br>Merdeka Belajar : Kampus Merce                                                                                                    |                                                      |
| Tidak ada ruang                                        | Kementerian Pendidikan Inggi<br>Kementerian Pendidikan dan Kebudayaan<br>← Balas ← Teruskan                                                                                                    | Klik AKTIFKAN AKUN untuk<br>bisa masuk aplikasi MBKM |
| Buat atau cari ruang                                   |                                                                                                    |                                                      |

Untuk masuk aplikasi MBKM gunakan Email dan Password yang sudah dikirim melalui email

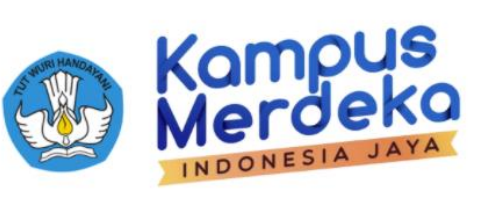

#### Login Kampus Merdeka

Email : rini.nurhakiki.fmipa@um.ac.id

Password :

I'm not a robot

#### Masuk

Belum Punya Akun? Register Sekolah Silakan Login di Sini

reCAPTCHA Privacy • Terms

Lupa Password Belum Mendapatkan Email Aktivasi atau Tidak Bisa Masuk? Klik di Sini

Daftar Sebagai Mitra

Kembali Ke Halaman Website

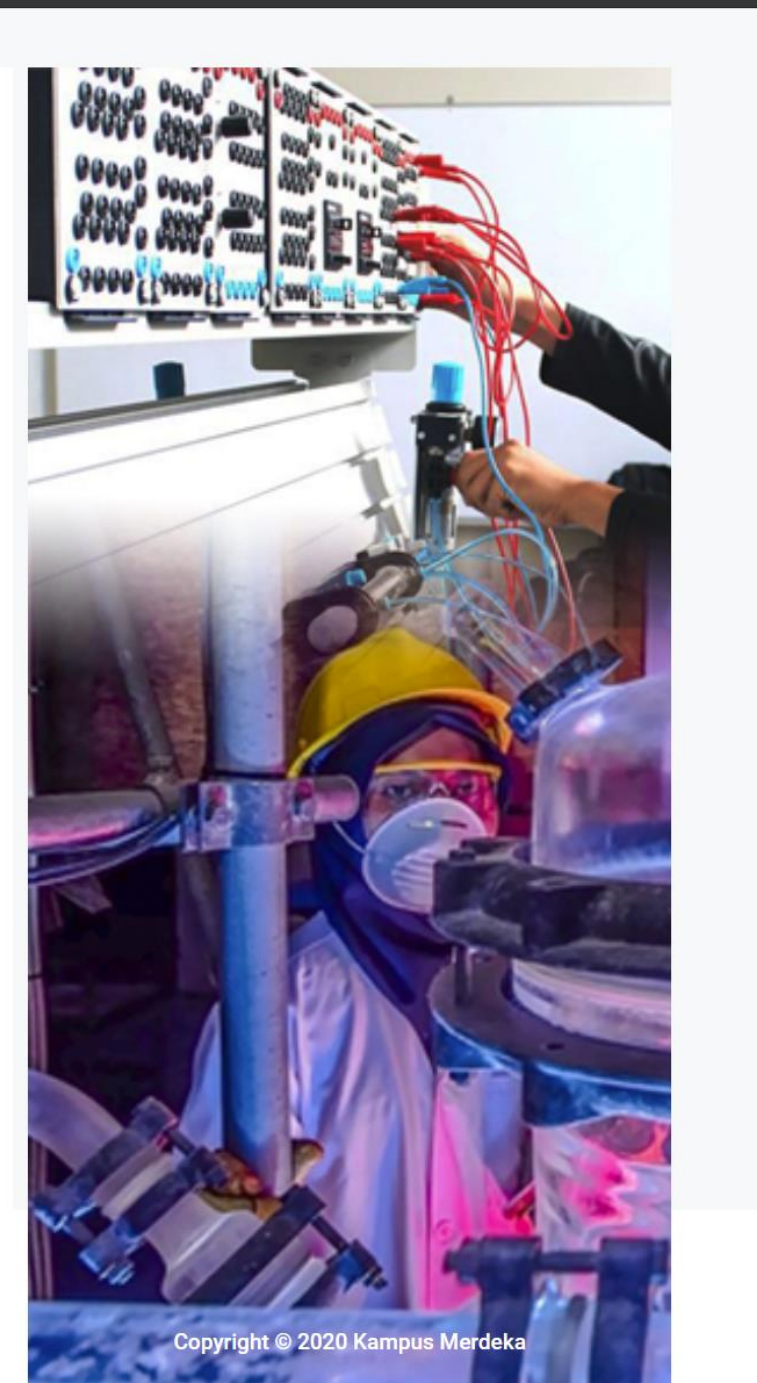

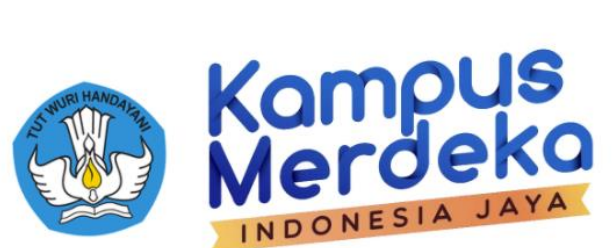

Cek Data Dosen Pembimbing

Untuk melanjutkan, proses registrasi, mohon klaim data ke PDDikti dengan mengisi form dibawah ini

#### Perguruan Tinggi :

Universitas Negeri Malang

Program Studi :

S1 - Pendidikan Matematika

NIK:

195603201982032001

NIDN / NIDK / NUP:

#### 0020035604

Tgl. Lahir :

#### 20/03/1956

#### Cari Data ...

Keluar

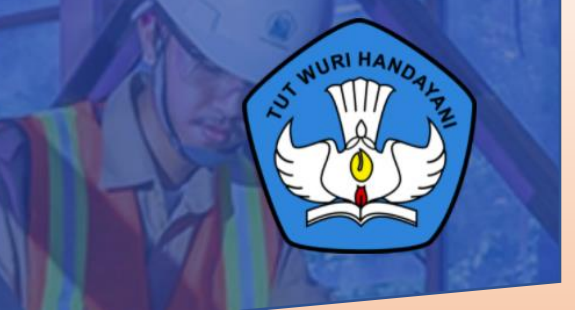

#### Lengkapi data Perguruan Tinggi, Program Studi, NIK, NIDN/NIDK/NUP, Tgl Lahir untuk verifikasi data di PDDikti

Copyright © 2020 Kampus Merdeka : Merdeka Belajar

Baru!) Laman Kampus Merdeka telah diperbarui dengan sistem yang lebih baik dan ramah guna. Mohon masuk ke akun Anda untuk pengumuman terbaru.

Jika ada pertanyaan, silakan menggunakan fitur tanya jawab yang ada di laman ini.

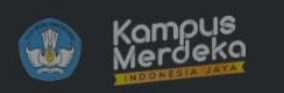

Ambil | Masa [

Kampus Merdeka adalah ca untuk membentuk masa de

Daftar Progra

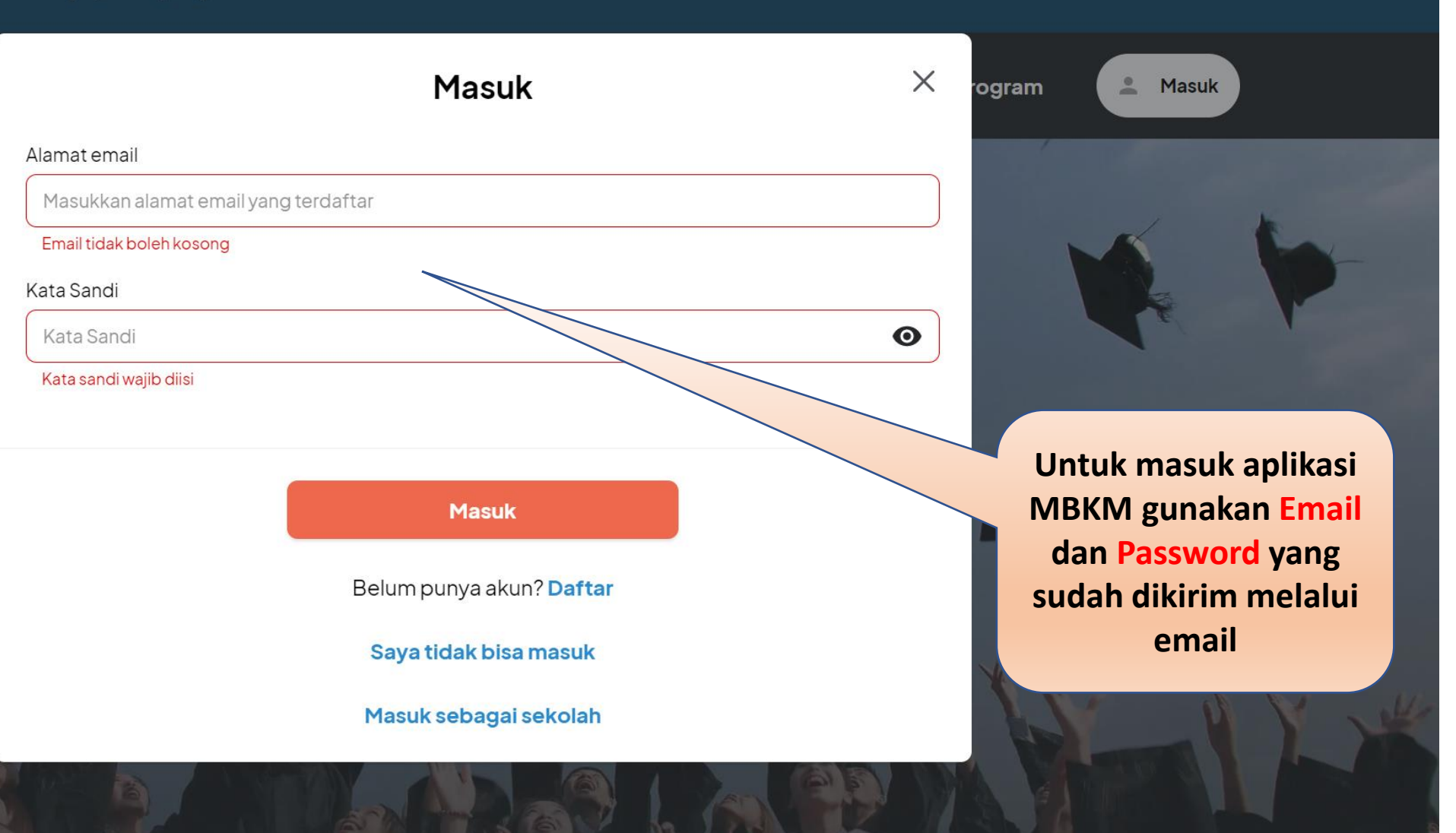

ው 🕁 🎯

×

Baru! Sehubungan dengan pembaruan sistem, silakan cek semua laman profil dan kegiatan yang Anda ikuti untuk memastikan kelengkapan data dan informasi. Jika ada pertanyaan, silakan menggunakan fitur tanya jawab yang ada di sebelah kanan bawah laman ini.

Penawaran Yang Tersedia

**3 (**) Updated: 16:17

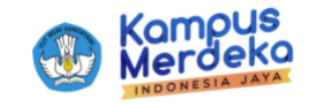

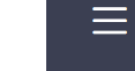

Dashboard

Mitra Yang Bergabung

Updated: 16:17

Login as mahmuddin.yunus.fmipa@um.ac.id

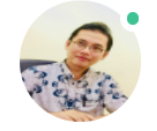

#### MAHMUDDIN YUNUS mahmuddin.yunus.fmipa@um.ac.id Universitas Negeri Malang

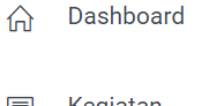

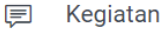

#### Ω Peserta Kegiatan

- 📃 Registrasi Dosen
- Ω Status Aplikasi
- Pengaturan

← Logout

Contoh tampilan menu jika sudah berhasil membuat akun MBKM

Ħ

Mahasiswa Terdaftar

25167 © Updated: 16:17

Φ

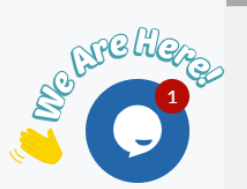

☆ 🧕 🥹

×

#### $\leftarrow$ $\rightarrow$ C ( kampusmerdeka.kemdikbud.go.id/web/manage/profile

 $\equiv$ 

Baru! Sehubungan dengan pembaruan sistem, silakan cek semua laman profil dan kegiatan yang Anda ikuti untuk memastikan kelengkapan data dan informasi. Jika ada pertanyaan, silakan menggunakan fitur tanya 🛛 💥 jawab yang ada di sebelah kanan bawah laman ini.

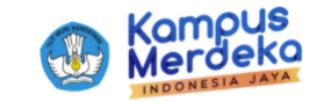

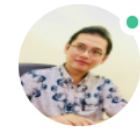

MAHMUDDIN YUNUS mahmuddin.yunus.fmipa@um.ac.id Universitas Negeri Malang

☆ Dashboard

📃 Kegiatan

Ω Peserta Kegiatan

📃 🛛 Registrasi Dosen

Ω Status Aplikasi

ℬ Pengaturan

← Logout

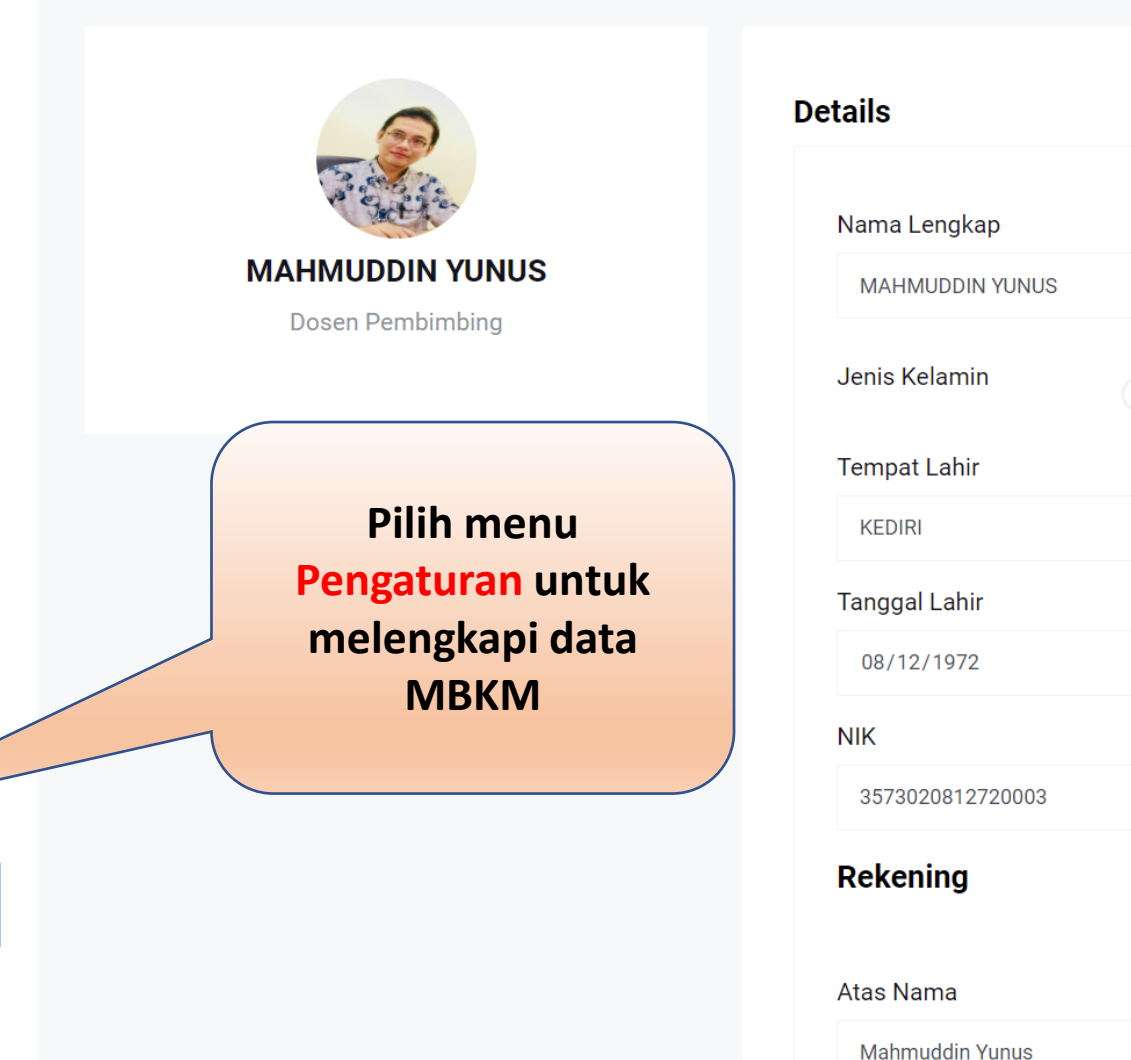

| ils              |        | Info | Photo  | Change Password |
|------------------|--------|------|--------|-----------------|
| ama Lengkap      |        |      |        |                 |
| MAHMUDDIN YUNUS  |        |      |        |                 |
| enis Kelamin     | • Pria |      | Wanita |                 |
| empat Lahir      |        |      |        |                 |
| KEDIRI           |        |      |        |                 |
| anggal Lahir     |        |      |        |                 |
| 08/12/1972       |        |      |        |                 |
| К                |        |      |        |                 |
| 3573020812720003 |        |      |        |                 |
| ekening          |        |      |        |                 |
| as Nama          |        |      |        | A.A.C.          |
| Mahmuddin Yunus  |        |      |        |                 |
|                  |        |      |        |                 |

ው 🕁

Nama Bank

 $\equiv$ 

Barut Sehubungan dengan pembaruan sistem, silakan cek semua laman profil dan kegiatan yang Anda ikuti untuk memastikan kelengkapan data dan informasi. Jika ada pertanyaan, silakan menggunakan fitur tanya jawab yang ada di sebelah kanan bawah laman ini.

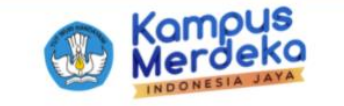

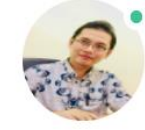

MAHMUDDIN YUNUS mahmuddin.yunus.fmipa@um.ac.id Universitas Negeri Malang

#### **PROGRAM KEGIATAN**

#### **MERDEKA BELAJAR : KAMPUS MERDEKA**

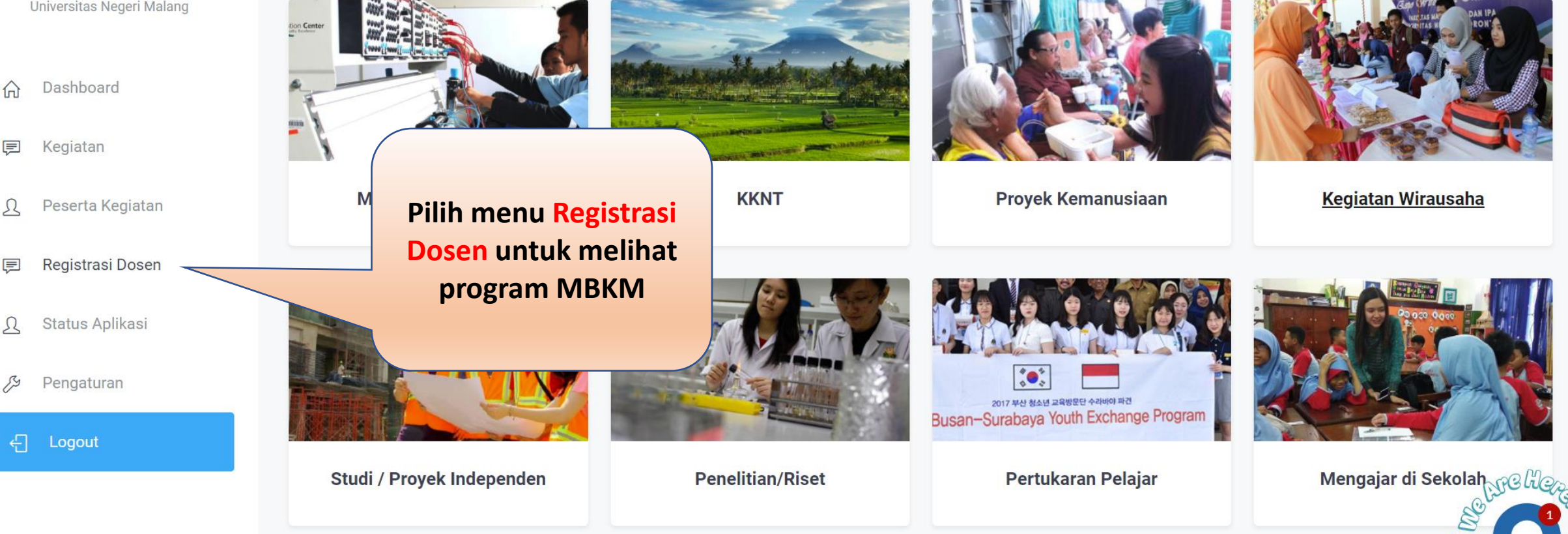